11.17

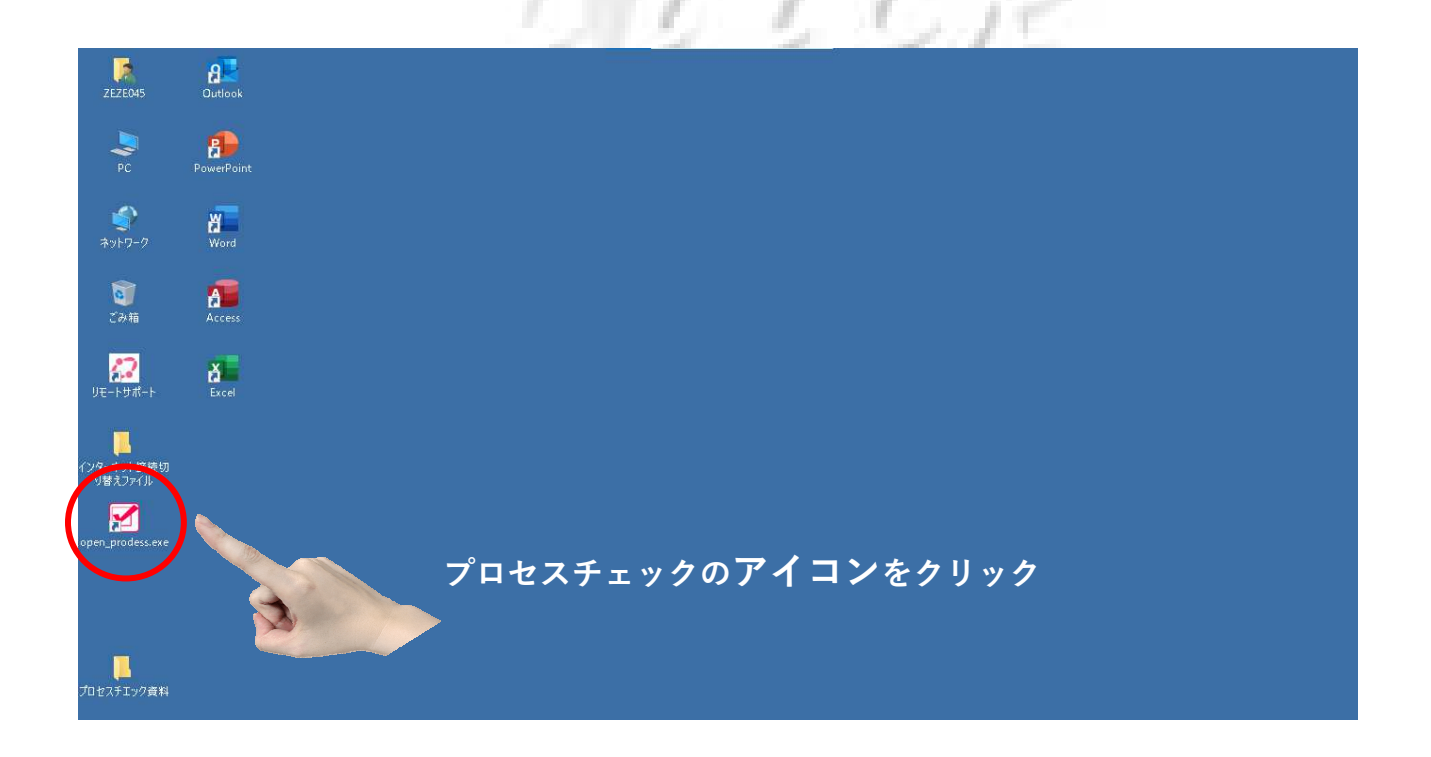

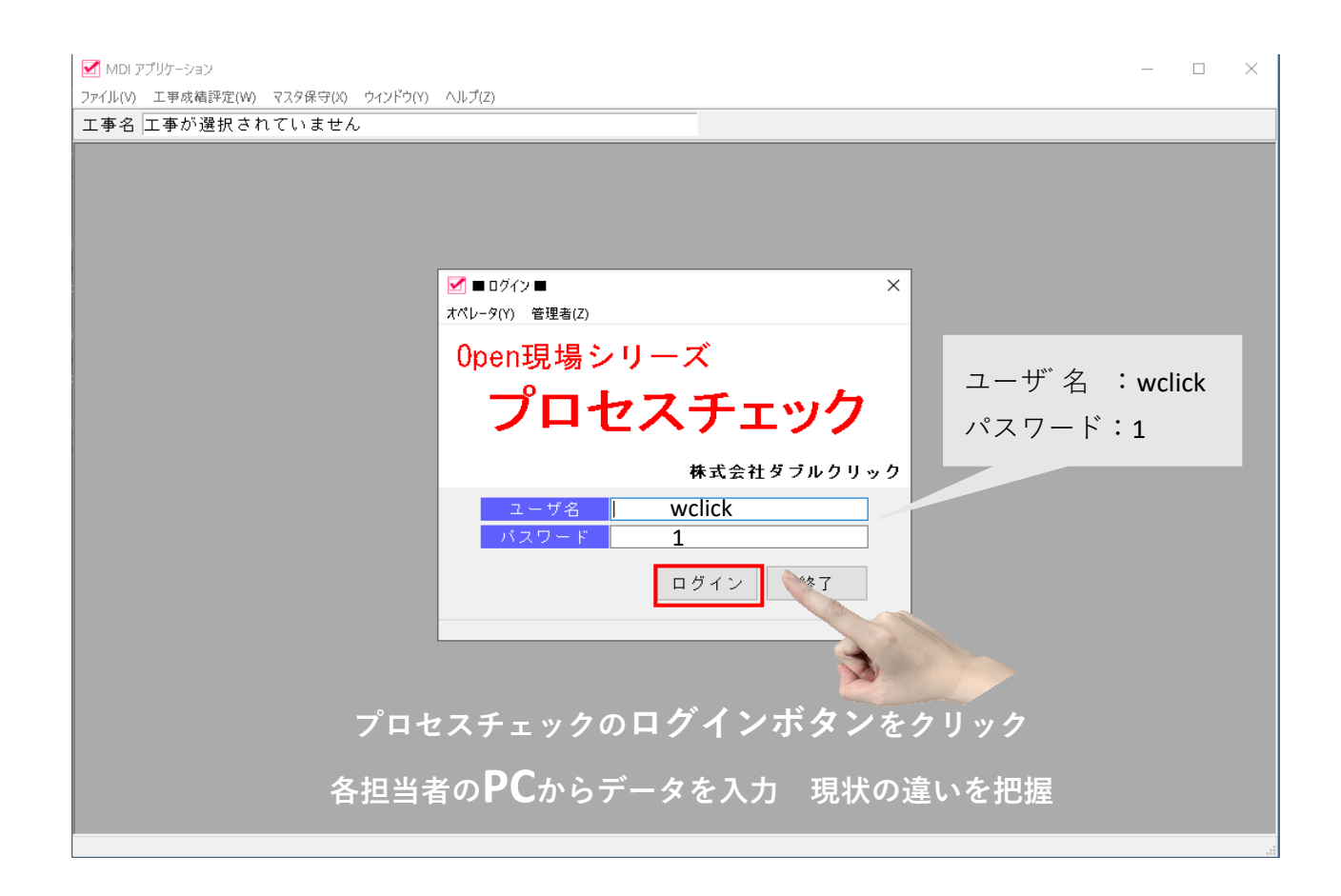

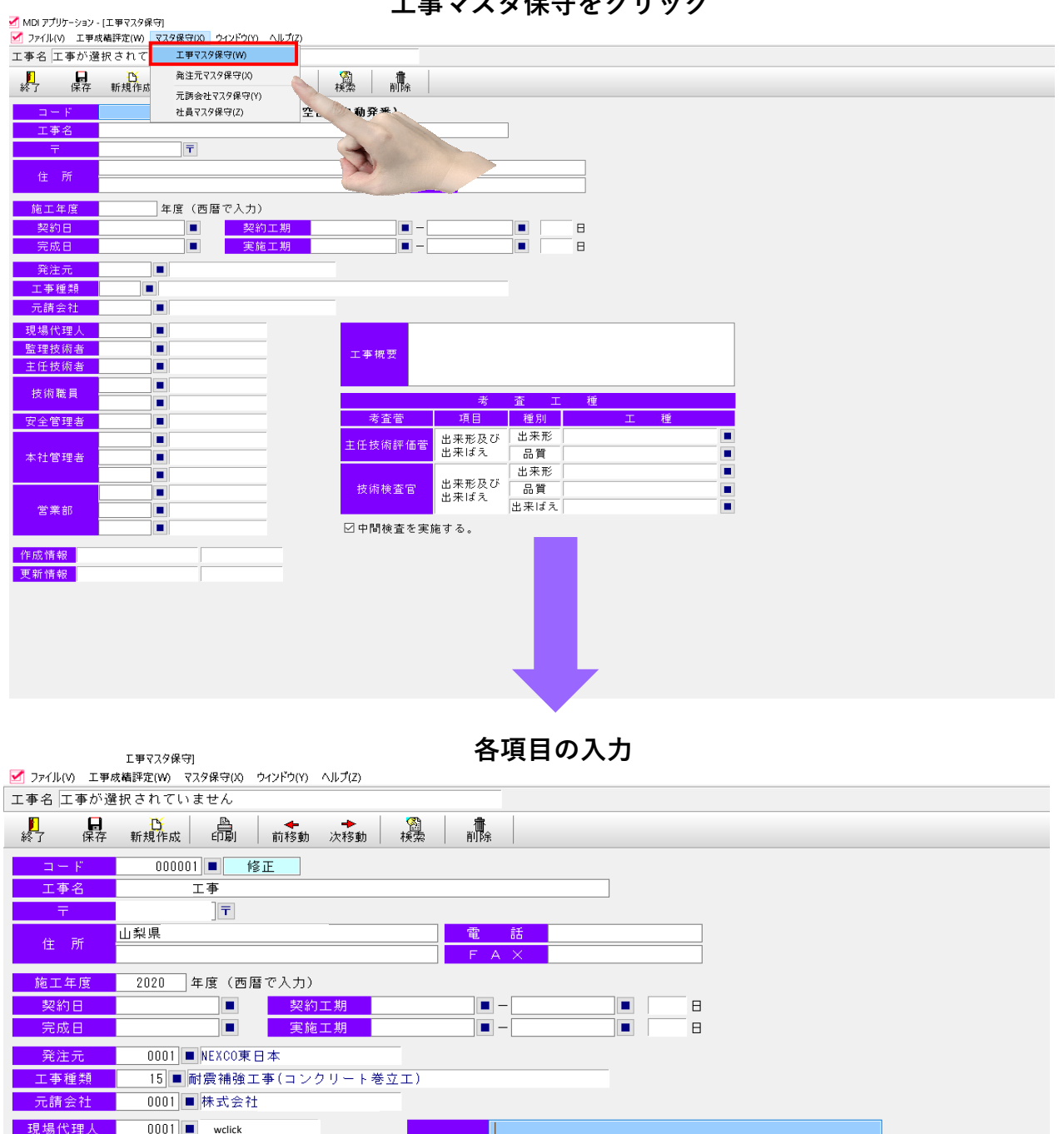

工事マスタ保守をクリック

0001 • wclick 現場代理人 監理技術者 工事概要 主任技術者 0003 00 0004 🔳 \cdots 🔿 技術職員 種 査 項目 種別 種 考査菅 安全管理者 0000 <u>キ任技術評価管</u> 出来ばえ 出来ばえ 出来が 出来が 出来が した 0005 🔳 本社管理者 0000 🔳 出来形 П 0000 🔳 出来形及び 技術検査官 品質 耐震補強工事 0000 出来ばえ 出来ばえ 耐震補強工事(コンクリート: 営業部 0000 🔳 0000 ☑中間検査を実施する。 作成情報2021/02/25 16:02更新情報2021/02/25 16:02 welick

welick

発注元マスタ保守をクリック

| ✓ MDIアプリケーション - (発注者マスタ保守) ✓ ファイル(ハ) 工事成構評定(M) マスタ保守(X) ウインドウ(Y) ヘルブ(Z) |           |           |
|-------------------------------------------------------------------------|-----------|-----------|
| 工事名     工事が選択されて     エ軍マスタ保守(W)                                         |           |           |
|                                                                         |           |           |
|                                                                         | 1         |           |
| <u> </u>                                                                |           |           |
| カナ                                                                      |           |           |
| <b>電話</b>                                                               | 検索ボタンをクリッ | <b>ック</b> |
| FAX                                                                     |           | •         |
| <u>∓</u>                                                                |           |           |
| 住所                                                                      |           |           |
| 考査項目種別 0300 ■ NEXCO中日本                                                  |           |           |
|                                                                         |           |           |
| 作成情報 2021/02/25 15:07 wclick                                            |           |           |
| 更新情報 2021/02/25 15:08 wclick                                            |           |           |
|                                                                         |           |           |
|                                                                         |           |           |
|                                                                         |           |           |
|                                                                         |           |           |
| -                                                                       |           |           |
|                                                                         |           |           |
|                                                                         |           |           |
|                                                                         |           |           |
| _                                                                       |           |           |
|                                                                         |           |           |
| 一覧の中から                                                                  | 発注元を選択    |           |
|                                                                         |           | - n v     |
| ■ 先注九候※                                                                 |           |           |
| 発注者名                                                                    | 検索 クリア    | 選択 閉じる    |
| לד                                                                      |           |           |
| コード 名称                                                                  | カーナ 考     | 査項目 ^     |
| ▶ 0001 NEXCO東日本                                                         | NEXCO中日   | 本         |
| 0002 NEXCO中日本                                                           | NEXCO中日   | <u>本</u>  |
| UUU3 NEXCO西日本                                                           | NEXCO P E | 本         |
|                                                                         |           |           |
|                                                                         |           |           |
|                                                                         |           |           |
|                                                                         |           |           |
|                                                                         |           |           |
|                                                                         |           |           |
|                                                                         |           |           |
|                                                                         |           |           |

元請会社マスタ保守をクリック

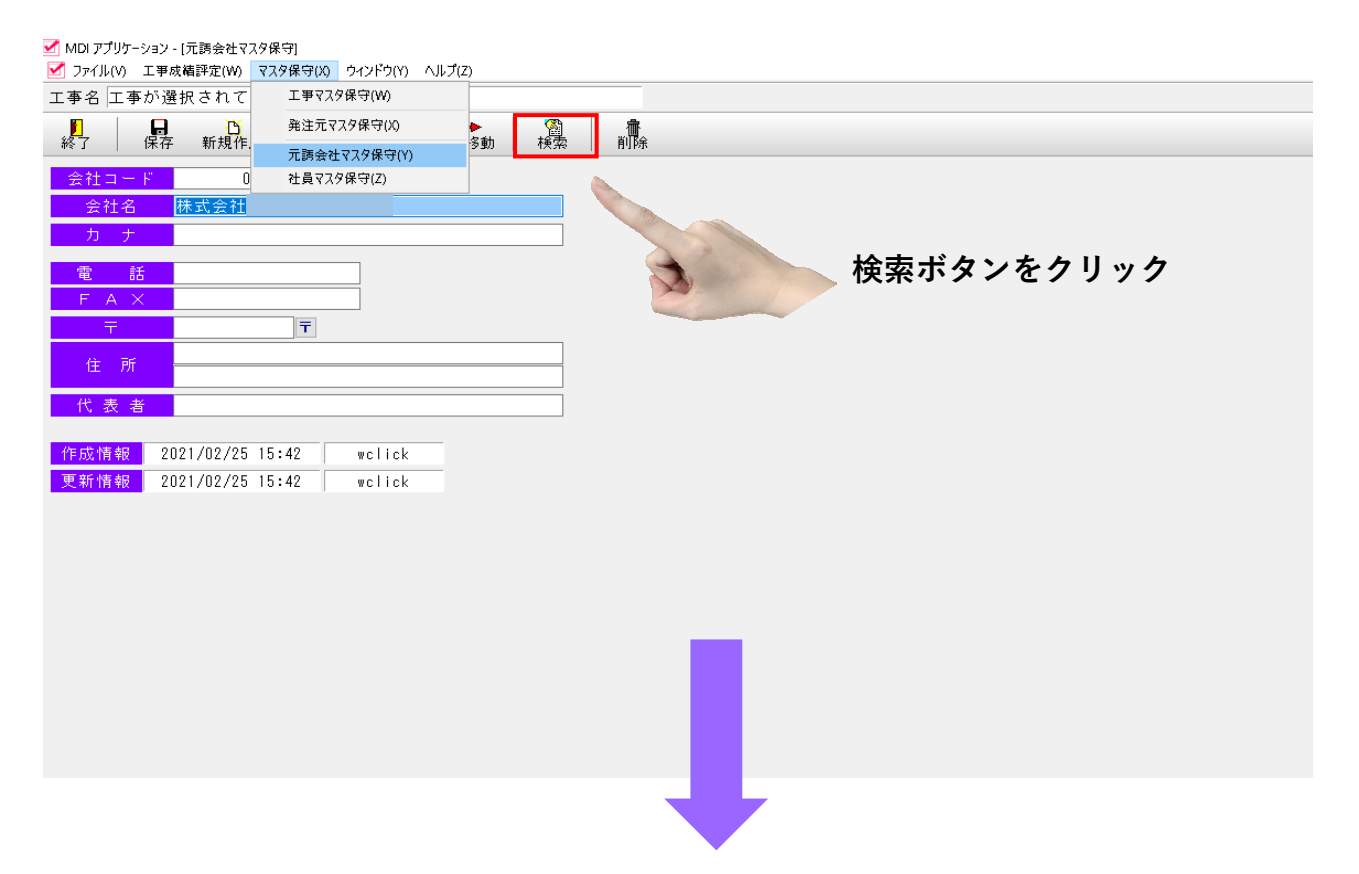

一覧の中から元請会社を選択

| ☑ 元請会社検索        |   |   |    |     |   |   | _  |     | × |
|-----------------|---|---|----|-----|---|---|----|-----|---|
| 会社名<br>カナ       |   |   | 検索 | クリア |   |   | 選択 | 閉じる | 5 |
| コード<br>▶ 1 株式会社 | 名 | 称 |    |     | Ъ | ナ |    |     |   |
|                 |   |   |    |     |   |   |    |     |   |
|                 |   |   |    |     |   |   |    |     | : |
|                 |   |   |    |     |   |   |    |     | - |
|                 |   |   |    |     |   |   |    |     |   |
|                 |   |   |    |     |   |   |    |     |   |
|                 |   |   |    |     |   |   |    |     |   |

元請会社マスタ保守をクリック

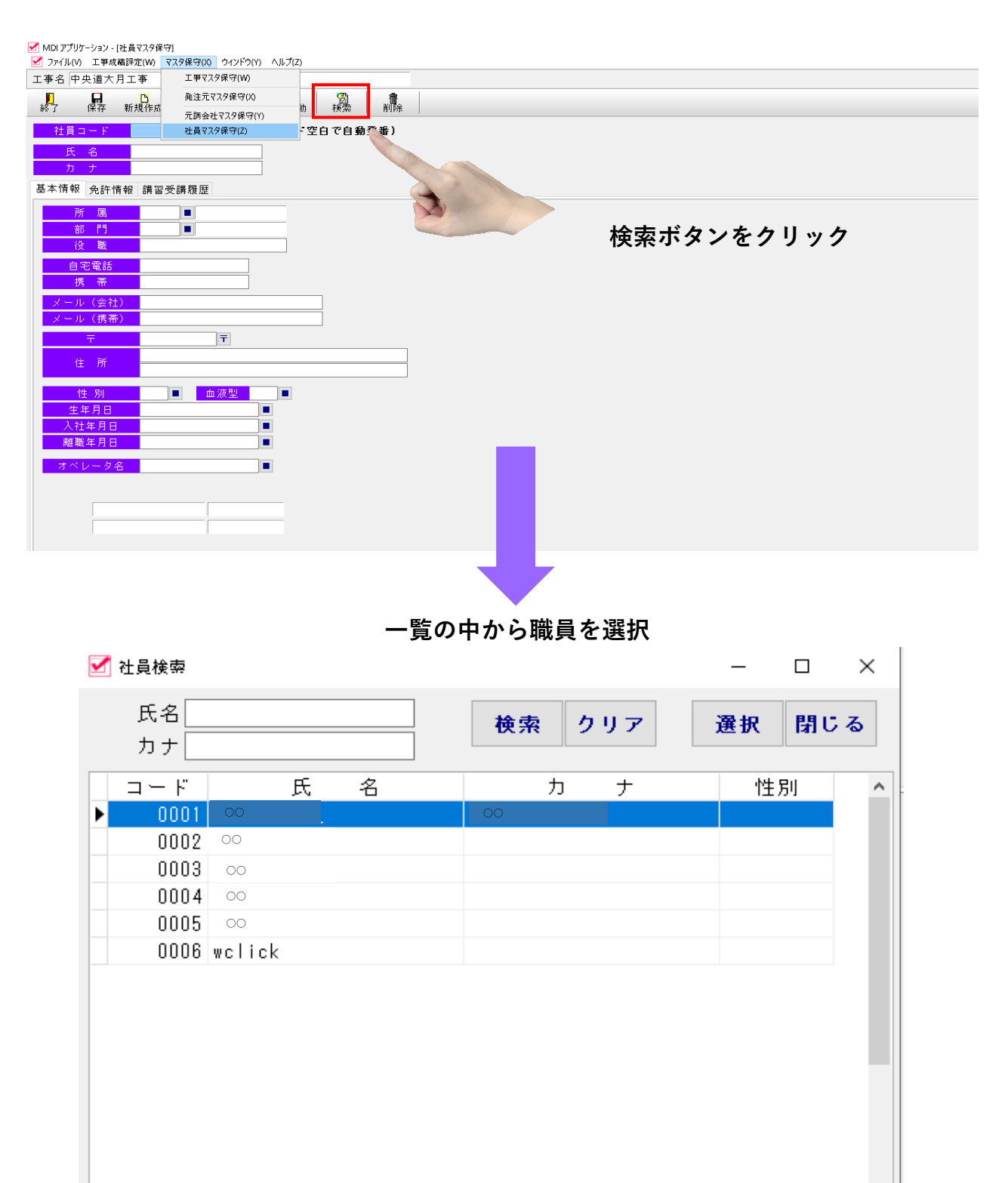

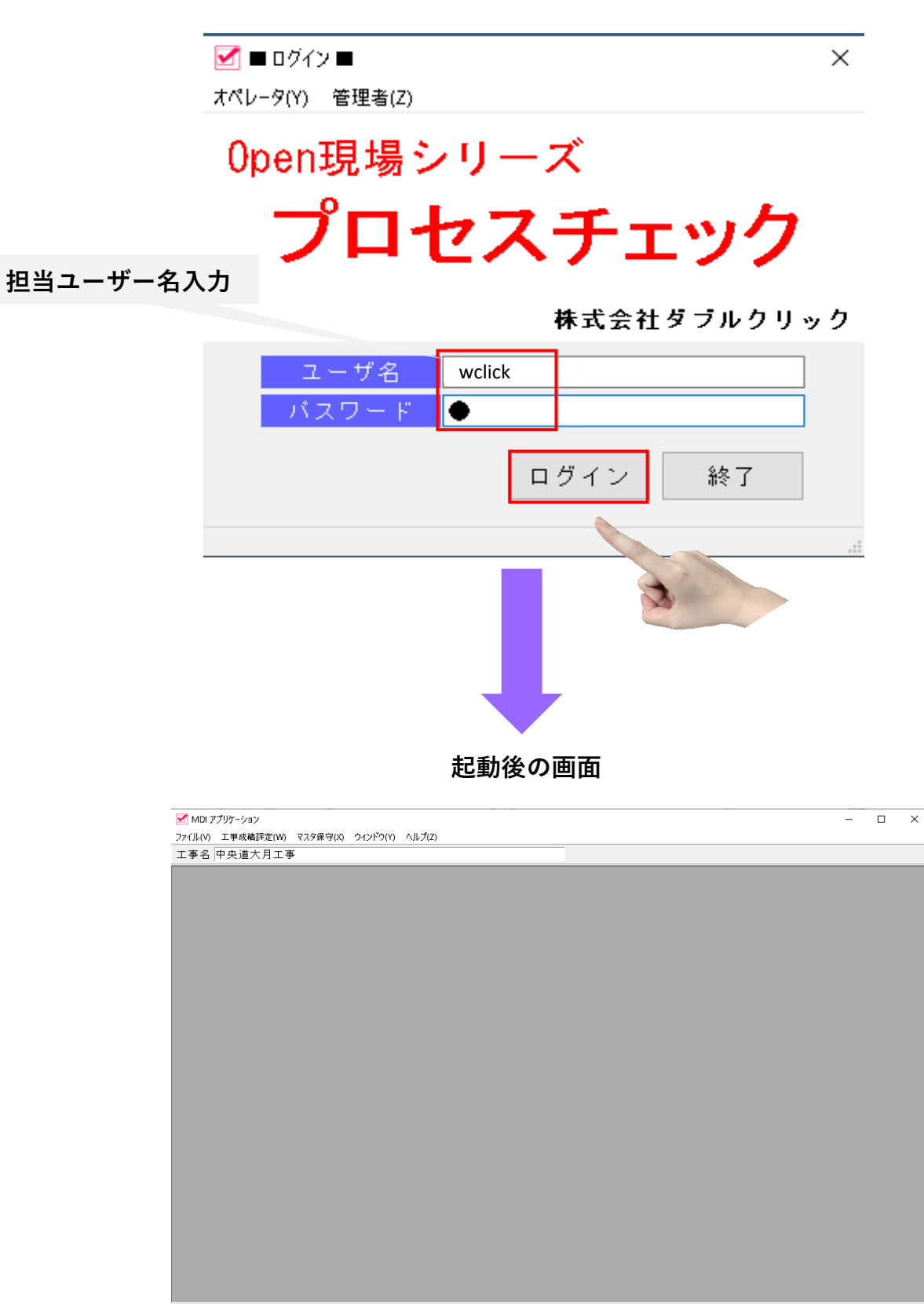

プロセスチエックのアイコンをクリック

#### 工事成績評定をクリック ⇒ 評定点算出を選択

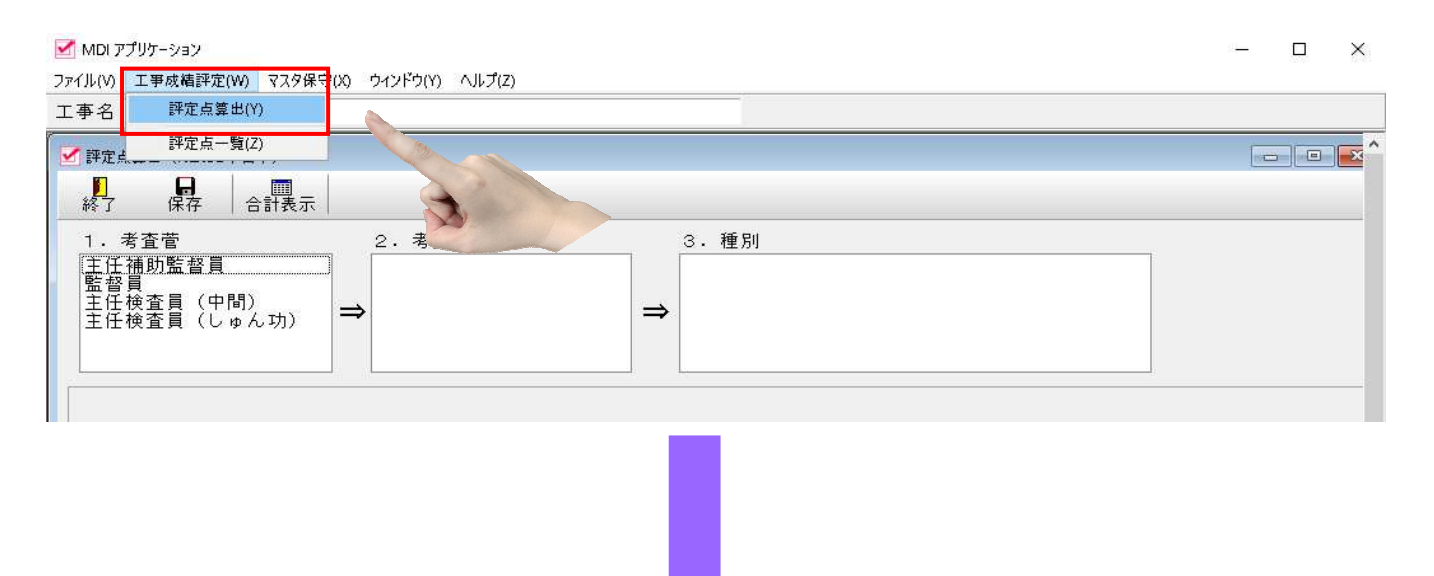

### 担当検査官を選択

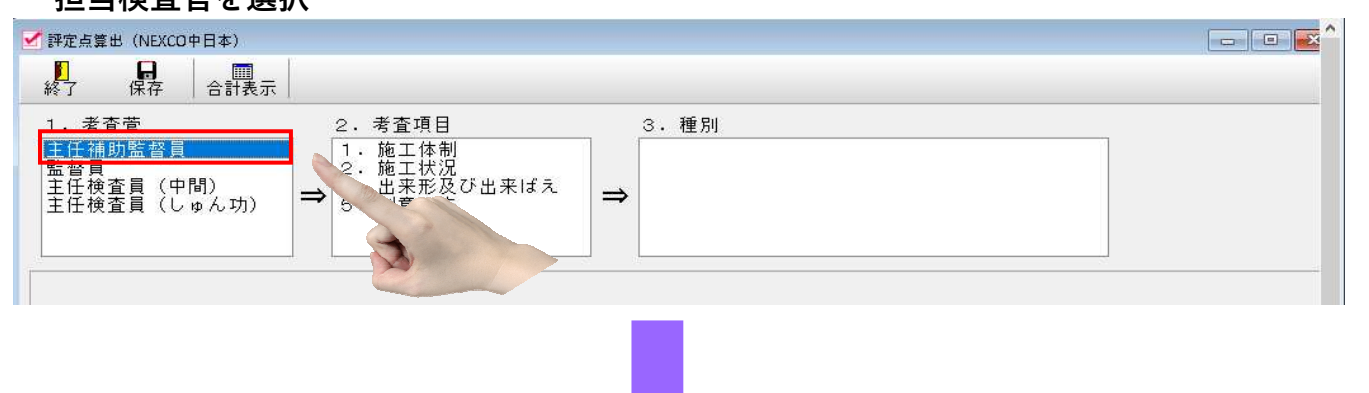

#### 考査項目の中から選択

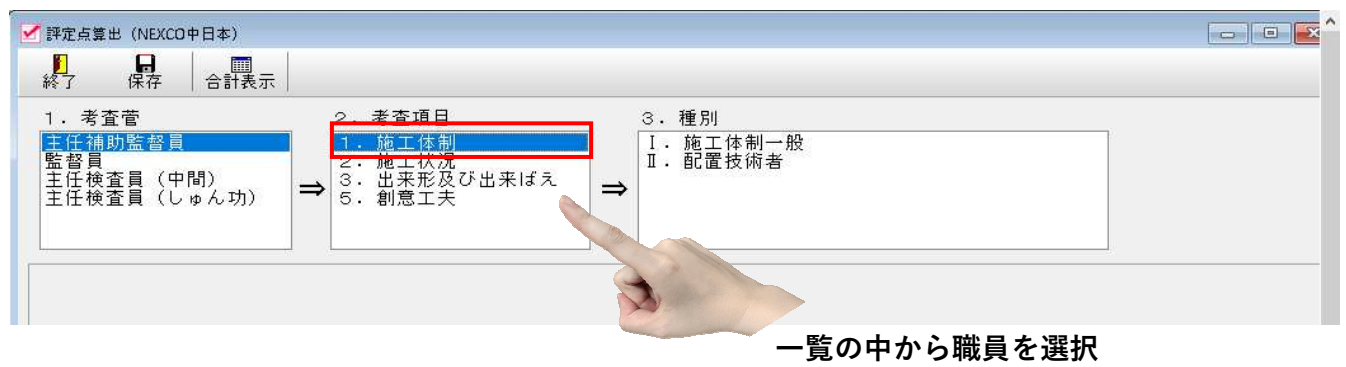

| 合計表示をクリック                                                                        |                                       |
|----------------------------------------------------------------------------------|---------------------------------------|
| 「 」 評定点算出 (NEXCO中日本)                                                             | · · · · · · · · · · · · · · · · · · · |
|                                                                                  |                                       |
|                                                                                  |                                       |
| 1.考全官 2.考全項日 3. 種別<br>主任補助監督 1.施工休制 T.施工休制————————————————————————————————————   |                                       |
| 監督員<br>主任検査員(中間)<br>主任検査員(しゅん功) → 2・施工状況<br>3・出来形及び出来ばえ<br>5・創意工夫 →<br>二 ・ 配置技術者 |                                       |
| 主任補助監督員 1.施工体制 I.施工体制一般                                                          |                                       |
| 現状評価[ c ] 現状加算点[0.0] 予想加算点[0.0] 最大加算点[0.0]                                       |                                       |
| <br>                                                                             |                                       |
| □ □ □ □ □ □ □ □ □ □ □ □ □ □ □ □ □ □ □                                            | Â                                     |
| □□□□□□□□□□□□□□□□□□□□□□□□□□□□□□□□□□□□□                                            |                                       |
| □□□□□□□□□□□□□□□□□□□□□□□□□□□□□□□□□□□□□                                            | _                                     |
| □□□□□ 建設業退職金収納書届又は未提出理由書を契約締結後1ヶ月以内に提出した。(契約後、増額変更後)                             |                                       |
| □□□□□ 建設業退職金証紙の配布を受け払い簿等により適切に管理している。                                            |                                       |
| □□□□ □ □ 応工体系図に記載のない業者が作業していない。                                                  |                                       |
| □□□□□□□□□□□□□□□□□□□□□□□□□□□□□□□□□□□□                                             |                                       |
| □□□□□□□□□□□□□□□□□□□□□□□□□□□□□□□□□□□□□                                            |                                       |
|                                                                                  | <b>&gt;</b>                           |

### 履行済・不履行・履行中の中から該当する項目にチエック v点

| ☑ ファイル(V) 工事成構評定(W) マスタ保守(X) ウインドウ(Y) ヘルプ(Z) |                                                                                                    |      |      |           |                   |                 |      |           |                   |                 |      |           |                   |  |  |
|----------------------------------------------|----------------------------------------------------------------------------------------------------|------|------|-----------|-------------------|-----------------|------|-----------|-------------------|-----------------|------|-----------|-------------------|--|--|
| 工事名 中央道力                                     | 大月工事                                                                                                    |      |      |           |                   |                 |      |           |                   |                 |      |           |                   |  |  |
| <b>》</b><br>終了                               |                                                                                                    |      |      |           |                   |                 |      |           |                   |                 |      |           |                   |  |  |
|                                              | 考查項目                                                                                                    |      | 現北   | 犬 点       |                   |                 | 予禁   | 』 点       |                   |                 | 最 ブ  | 見え        |                   |  |  |
| 項目                                           | 細別                                                                                                    |      | 監督員  | 主任<br>検査員 | 主任<br>検査員<br>(中間) | 主任<br>補助<br>監督員 | 監督員  | 主任<br>検査員 | 主任<br>検査員<br>(中間) | 主任<br>補助<br>監督員 | 監督員  | 主任<br>検査員 | 主任<br>検査員<br>(中間) |  |  |
| a                                            | I.施工体制一般                                                                                                    | +1.0 |      |           |                   | +1.0            |      |           |                   | +1.0            |      |           |                   |  |  |
| 1.1地工14市1                                    | Ⅱ.配置技術者                                                                                                    | +3.0 |      |           |                   | +3.0            |      |           |                   | +3.0            |      |           |                   |  |  |
|                                              | I.施工管理                                                                                                    |      |      |           |                   |                 |      |           |                   |                 |      |           |                   |  |  |
| 2.施工状况                                       | Ⅱ.工程管理                                                                                                    |      |      |           |                   |                 |      |           |                   |                 |      |           |                   |  |  |
|                                              | Ⅲ.安全対策                                                                                                    |      |      |           |                   |                 |      |           |                   |                 |      |           |                   |  |  |
|                                              | Ⅳ.対外関係                                                                                                    |      |      |           |                   |                 |      |           |                   |                 |      |           |                   |  |  |
| I.出来形<br>3.出来形及び<br>I.品質                     |                                                                                                    |      |      |           |                   |                 |      |           |                   |                 |      |           |                   |  |  |
|                                              |                                                                                                    |      |      |           |                   |                 |      |           |                   |                 |      |           |                   |  |  |
|                                              | Ⅲ・出来ばえ                                                                                                    |      |      |           |                   |                 |      |           |                   |                 |      |           |                   |  |  |
| 4.工事特性                                       | Ⅰ.施工条件等への対応                                                                                                    |      |      |           |                   |                 |      |           |                   |                 |      |           |                   |  |  |
| 5.創意工夫                                       | I.創意工夫                                                                                                    |      |      |           |                   |                 |      |           |                   |                 |      |           |                   |  |  |
| 6.社会性等                                       | I.地域への貢献等                                                                                                    |      |      |           |                   |                 |      |           |                   |                 |      |           |                   |  |  |
| 加減点合調                                        | 計 (1+2+3+4+5+6)                                                                                                    | 4.0  |      |           |                   | 4.0             |      |           |                   | 4.0             |      |           |                   |  |  |
| 評定点(                                         | 65±加減点合計)                                                                                                    | 69.0 | 65.0 | 65.0      | 65.0              | 69.0            | 65.0 | 65.0      | 65.0              | 69.0            | 65.0 | 65.0      | 65.0              |  |  |
| 7. 評定                                        | とう いんしょう こうしょう しんしょう しんしょ しんしょ |      | 66   | .6        |                   |                 | 66   | .6        |                   | 66.6            |      |           |                   |  |  |
| 8. 法令                                        | 遵守等                                                                                                    |      |      |           |                   |                 |      |           |                   |                 |      |           |                   |  |  |
| 9. 技術                                        | 提案不履行                                                                                                    |      |      |           |                   |                 |      |           |                   |                 |      |           |                   |  |  |
| 10. 評定                                       | 点 合 計                                                                                                    |      | 66   | .6        |                   |                 | 66   | .6        |                   |                 | 66   | .6        |                   |  |  |
| 11.VE評価                                      | Ⅰ.入札時VE評価点                                                                                                    |      |      |           |                   |                 |      |           |                   |                 |      |           |                   |  |  |
|                                              | Ⅱ.契約後VE評価点                                                                                                    |      |      |           |                   |                 |      |           |                   |                 |      |           |                   |  |  |
|                                              | VE評定点                                                                                                    |      |      |           |                   |                 |      |           |                   |                 |      |           |                   |  |  |
| 12. 評定                                       | 点 総 合 計                                                                                                    |      | 66   | .6        |                   |                 | 66   | .6        |                   |                 | 66   | .6        |                   |  |  |

担当オペレーター変更

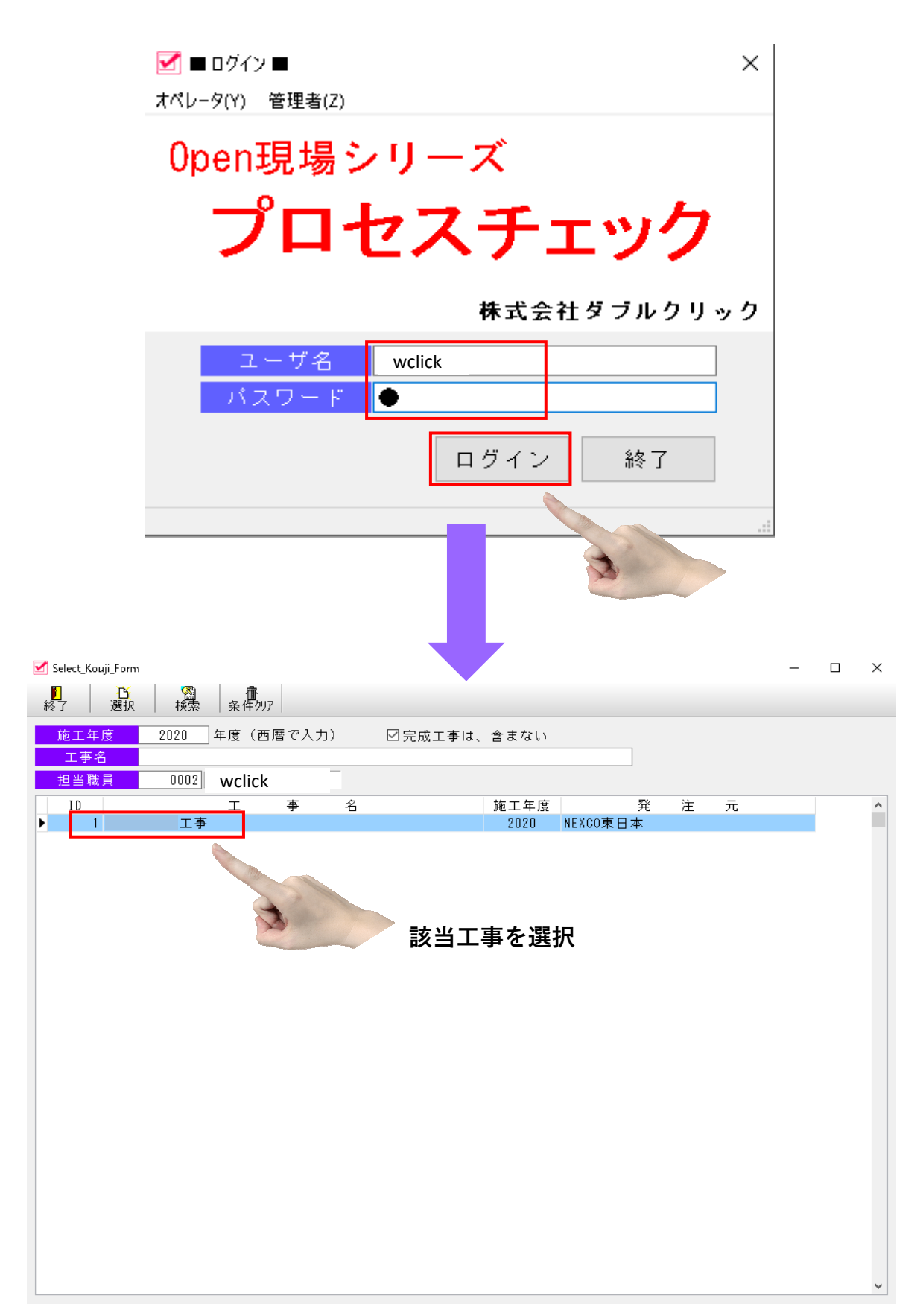

担当オペレーター変更

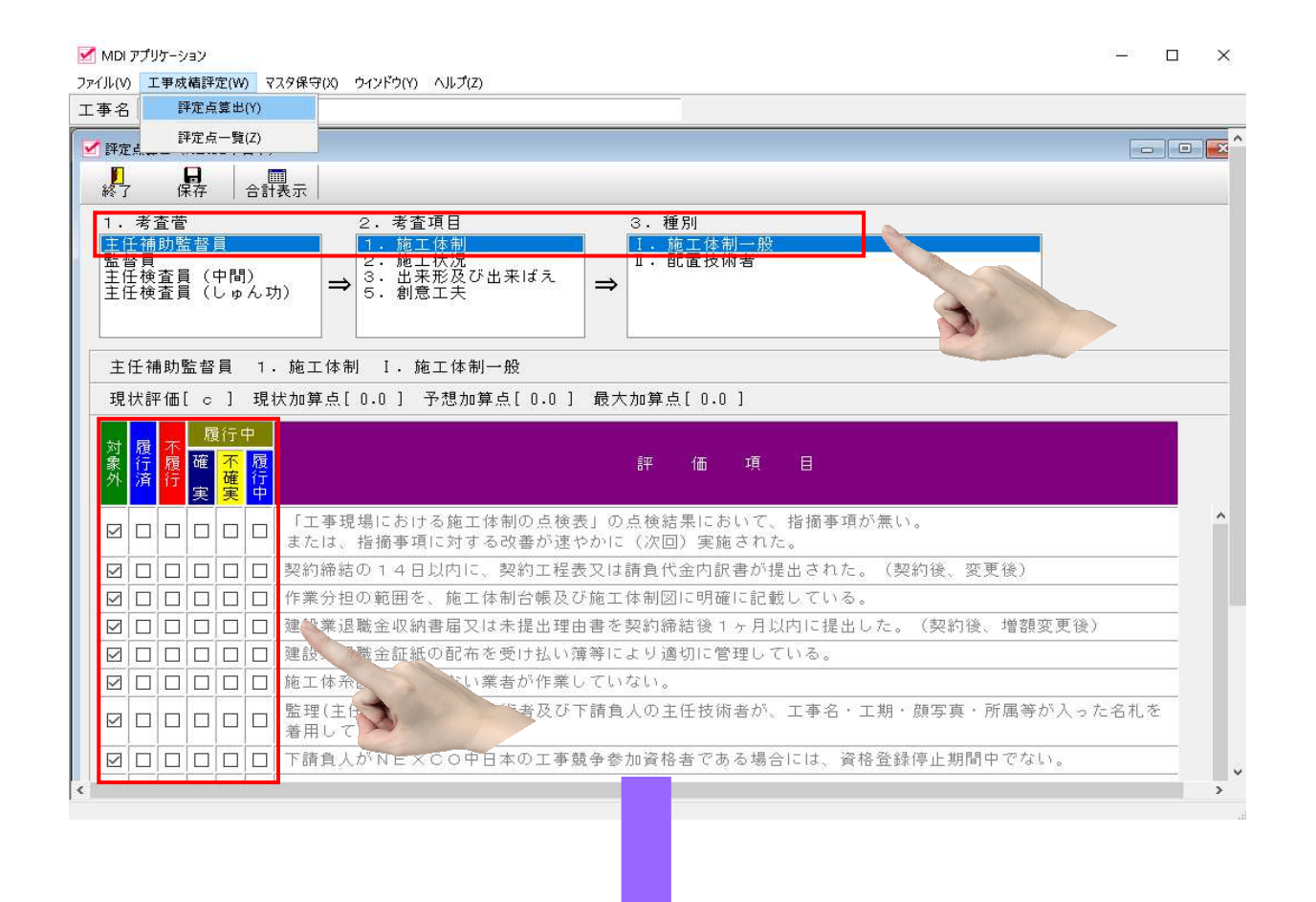

担当者別に評価を検証、違いを検討する。

| M ファイル(V) 工事が           | 成績評定(W) マスタ保守(X) ウ-   | 12159(1) /      | ∖IJブ(Z) |             |                   |                 |      |             |                   |                 |        |             |                   |                 |        |              |                   |                 |        |           |                   |                 |     |           |                   |
|-------------------------|-----------------------|-----------------|---------|-------------|-------------------|-----------------|------|-------------|-------------------|-----------------|--------|-------------|-------------------|-----------------|--------|--------------|-------------------|-----------------|--------|-----------|-------------------|-----------------|-----|-----------|-------------------|
| 工事名 中央道大                | :月工事                  |                 |         |             |                   |                 |      |             |                   |                 |        |             |                   |                 |        |              |                   |                 |        |           |                   |                 |     |           |                   |
| ▶<br>終了 更新              | 現状点 予想点 最             | ₽₹.ā            |         |             |                   |                 |      |             |                   |                 |        |             |                   |                 |        |              |                   |                 |        |           |                   |                 |     |           |                   |
|                         |                       |                 |         |             |                   |                 |      |             | ÷                 | 查結              | 果 [3   | 見 状         | 点】の               | 表示              | ŧ      |              |                   |                 |        |           |                   |                 |     |           |                   |
| 現場代理人:志賀 武人             |                       |                 | 大之      | 整理技術者:斎藤 慎一 |                   |                 |      | 主任技術者:老川 翔樹 |                   |                 |        | 技術職員①:加藤 雄大 |                   |                 |        | 本社管理者①:富松 洋一 |                   |                 |        |           | 営業部①              | : vclick        |     |           |                   |
| 考查項目                    |                       | 考查日付:2021/02/25 |         |             | 考査日付:2021/02/25   |                 |      | 考査情報なし      |                   |                 | 考査情報なし |             |                   |                 | 考査情報なし |              |                   |                 | 考査情報なし |           |                   |                 |     |           |                   |
| 項目                      | 細別                    | 主任<br>補助<br>監督員 | 監督員     | 主任<br>検査員   | 主任<br>検査員<br>(中間) | 主任<br>補助<br>監督員 | 監督員  | 主任<br>検査員   | 主任<br>検査員<br>(中間) | 主任<br>補助<br>監督員 | 監督員    | 主任<br>検査員   | 主任<br>検査員<br>(中間) | 主任<br>補助<br>監督員 | 監督員    | 主任<br>検査員    | 主任<br>検査員<br>(中間) | 主任<br>補助<br>監督員 | 監督員    | 主任<br>検査員 | 主任<br>検査員<br>(中間) | 主任<br>補助<br>監督員 | 監督員 | 主任<br>検査員 | 主任<br>検査員<br>(中間) |
| 4 AP 10 (4 AP)          | I.施工体制一般              | +1.0            |         |             |                   | +1.0            |      |             |                   |                 |        |             |                   |                 |        |              |                   |                 |        |           |                   |                 |     |           |                   |
| 1.0地上14册                | Ⅱ.配置技術者               |                 |         |             |                   | +3.0            |      |             |                   |                 |        |             |                   |                 |        |              |                   |                 |        |           |                   |                 |     |           |                   |
|                         | I.施工管理                |                 |         |             |                   |                 |      |             |                   |                 |        |             |                   |                 |        |              |                   |                 |        |           |                   |                 |     |           |                   |
| ○ 施工建築                  | Ⅱ.工程管理                |                 |         |             |                   |                 |      |             |                   |                 |        |             |                   |                 |        |              |                   |                 |        |           |                   |                 |     |           |                   |
| 2.116 - 11/12           | Ⅲ.安全対策                |                 |         |             |                   |                 |      |             |                   |                 |        |             |                   |                 |        |              |                   |                 |        |           |                   |                 |     |           |                   |
|                         | Ⅳ.対外関係                |                 |         |             |                   |                 |      |             |                   |                 |        |             |                   |                 |        |              |                   |                 |        |           |                   |                 |     |           |                   |
|                         | I.出来形                 |                 |         |             |                   |                 |      |             |                   |                 |        |             |                   |                 |        |              |                   |                 |        |           |                   |                 |     |           |                   |
| 3.出来形及び!                | 1.品質                  |                 |         |             |                   |                 |      |             |                   |                 |        |             |                   |                 |        |              |                   |                 |        |           |                   |                 |     |           |                   |
| 4. 大支持州                 | 山・出来はえ                |                 |         |             |                   |                 |      |             |                   |                 |        |             |                   |                 |        |              |                   |                 |        |           |                   |                 |     |           |                   |
| 4.上争符性                  | 1.胞工発性等への対応<br>1.創発工士 |                 |         |             |                   |                 |      |             |                   |                 |        |             |                   |                 |        |              |                   |                 |        |           |                   |                 |     |           |                   |
| 5·割息工大<br>6 社会研算        | 1. 制忌工大               |                 |         |             |                   |                 |      |             |                   |                 |        |             |                   |                 |        |              |                   |                 |        |           |                   |                 |     |           |                   |
| 0.11.5.15.T             | 1,10300/109 g min mp  | 1.0             |         |             |                   | 4.0             |      |             |                   |                 |        |             |                   |                 |        |              |                   |                 |        |           |                   |                 |     |           |                   |
|                         | 35 + 加減占合計)           | 66.0            | 65.0    | 85.0        | 65.0              | 0.0             | 85.0 | 65.0        | 85.0              |                 |        |             |                   |                 |        |              |                   |                 |        |           |                   |                 |     |           |                   |
| 7. 評定                   | · 占 計                 | 0010            | 6510    | .4          | 0010              | 00.0            | 66   | .6          | 0010              |                 |        |             |                   |                 |        |              |                   |                 |        |           |                   |                 |     |           |                   |
| 8. 法令                   | 違守等                   |                 |         |             |                   |                 |      |             |                   |                 |        |             |                   |                 |        |              |                   |                 |        |           |                   |                 |     |           |                   |
| <ol> <li>技術主</li> </ol> | 是案不履行                 |                 |         |             |                   |                 |      |             |                   |                 |        |             |                   |                 |        |              |                   |                 |        |           |                   |                 |     |           |                   |
| 10. 評定                  | 点合計                   |                 | 65      | . 4         |                   |                 | 66   | .6          |                   |                 |        |             |                   |                 |        |              |                   |                 |        |           |                   |                 |     |           |                   |
| 11.VE部価                 | Ⅰ.入札時VE評価点            |                 |         |             |                   |                 |      |             |                   |                 |        |             |                   |                 |        |              |                   |                 |        |           |                   |                 |     |           |                   |
|                         | Ⅱ.契約後∨E評価点            |                 |         |             |                   |                 |      |             |                   |                 |        |             |                   |                 |        |              |                   |                 |        |           |                   |                 |     |           |                   |
|                         | VE評定点                 |                 |         |             |                   |                 |      |             |                   |                 |        |             |                   |                 |        |              |                   |                 |        |           |                   |                 |     |           |                   |
| 12. 評定。                 | 点総合計                  |                 | 65      | . 4         |                   |                 | 66   | .6          |                   |                 |        |             |                   |                 |        |              |                   |                 |        |           |                   |                 |     |           |                   |